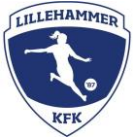

## Lagleder: Åpne for dommerpåmelding på seriekamp

Lagledere og trenere har mulighet til å åpne for at klubbdommere kan melde seg på kamper. Det kan være lurt å åpne for samtlige av lagets kamper innledningsvis i sesongen, slik at flere av klubbdommerne har mulighet for å melde seg på (kamper laget vet må flyttes, åpnes for dommerpåmelding når nytt tidspunkt er klart). Slik åpner du for dommerpåmelding:

 Inne på oversikten over lagets kamper, ligger muligheten for å gjøre endringer i kampinformasjon ved å trykke på blyanten til venstre (markert med en rød sirkel på skjermbildet). Trykk på denne.

| R         | Oversikt Kampe                     | r Aktivit        | teter Utøve                        | re / Trenere                                    | Betalinger Ra                                             | apporte     | r                         | Innstill                              | inger       |             |                  | )<br>)      | 0           | đ<br>-      |             | -           | 1           | 1           | 5           | 8           | 3 [         | N    | 0           | J                                       | dre    | e Ål    |
|-----------|------------------------------------|------------------|------------------------------------|-------------------------------------------------|-----------------------------------------------------------|-------------|---------------------------|---------------------------------------|-------------|-------------|------------------|-------------|-------------|-------------|-------------|-------------|-------------|-------------|-------------|-------------|-------------|------|-------------|-----------------------------------------|--------|---------|
|           |                                    |                  |                                    |                                                 |                                                           |             | · · · · · · · · · · · · · | · · · · · · · · · · · · · · · · · · · |             |             | 1<br>:<br>:<br>: | : .         |             |             | · · · · ·   | •           |             |             |             | •           |             |      | ····· ·     | -                                       | Antall |         |
| 🤌 🖗 🛃     | Dato<br>Torsdag 3. Juni 2021 18:00 | Oppmøte<br>17:30 | Hjemme<br>Lillehammer<br>Nordre Ål | Borte<br>Roterud<br>Hvit                        | Bane<br>Kringsjăbana<br>(Nord)                            | 0           | 0                         | 0                                     | 0           | 0           | 0                | 0           | 0           | 0           | 0           | 0           | 0           | 0           | 0           |             | -           | -    | -           | -                                       | 14     |         |
| 🤌 🕲 в 🛃   | Torsdag 10. Juni 2021 00:00        |                  | Søre Ål<br>Grønn                   | Lillehammer<br>Nordre Ål                        |                                                           | -           | 10                        | n                                     |             |             |                  |             |             | -           | ~           |             |             | -           | -           |             | -           | -    |             | -                                       | 0      |         |
| 🤌 🏶 н     | Torsdag 10. Juni 2021 17:00        | 16:40            | Søre Ål grønn                      | Lillehammer<br>Nordre Ål                        | Skogenhallbane<br>sør (ved<br>skolen)                     | 8           | 0                         | 0                                     | 0           | 0           | 0                | 0           | 0           | 0           | -           | 0           | 0           | 0           | 0           | -           | Ŀ.          | D.   | 211.3       | -                                       | 8      |         |
| 🤌 🖲 н 🕑   | Torsdag 17. Juni 2021 19:00        |                  | Lillehammer<br>Nordre Ål           | Øyer-<br>Tretten Blå                            | Nordre Ål (Sør,<br>Nord)                                  | -           |                           | -                                     | -           | -           | -                | -           | -           | -           | -           | -           | -           | -           | -           | -           | -           | -    | -           | -                                       | 0      |         |
| 🤌 🕲 н     | Torsdag 17. Juni 2021 19:00        | 18:40            | Lillehammer<br>Nordre Ål           | Øyer-<br>Tretten Blå                            | Nordre Ål (sør,<br>nord)                                  | 0           | 0                         | 0                                     | 0           | -           | 0                | 0           | 0           | -           |             |             | 0           | 0           | 0           | -           | -           | -    | 2           |                                         | 10     |         |
| 🤌 🕲 н 🕑   | Torsdag 24. Juni 2021 18:00        |                  | Lillehammer<br>Nordre Ål           | Roterud<br>Grønn                                | Kringsjåbana<br>(Nord)                                    | -           | -                         | -                                     | -           | -           | -                |             |             | -           | -           | -           | -           | -           |             | -           | -           | -    | -           | -                                       | 0      |         |
| 🕥 н       | Torsdag 24. Juni 2021 18:00        | 17:40            | Lillehammer<br>Nordre Ål           | Roterud<br>Grønn                                | Kringsjåbana<br>(nord)                                    | -           | -                         | 0                                     | 0           | -           | 0                | -           | -           | -           | -           | -           | 0           | -           | 0           | ÷           | -           | -    | -           | -                                       | 5      |         |
| 🦲 🖉       | Torsdag 1. Juli 2021 00:00         |                  | Søre Ål Hvit                       | Lillehammer<br>Nordre Ål                        |                                                           | -           |                           | -                                     |             |             |                  |             |             |             |             |             |             |             | 1.0         |             | -           | -    |             | -                                       | 0      |         |
| 🤌 🕸 н     | Torsdag 1. Juli 2021 18:00         | info<br>kommer   | Søre Ål Hvit                       | Lillehammer<br>Nordre Ål                        | Kringsjåbana<br>(Sør)                                     | -           | ~                         | 0                                     | 0           | -           | 0                |             | 4           | -           | -           | -           | -           | -           | -           | -           | -           | -    | -           | -                                       | 2      |         |
| Antall ka | mper: 11                           |                  |                                    | Totalt antall<br>Antall kamper<br>Antall hjemme | kamper allokert:<br>spilt / møtt opp:<br>kamper allokert: | 5<br>4<br>4 | 5<br>4<br>4               | 7<br>7<br>6                           | 7<br>6<br>6 | 4<br>3<br>3 | 7<br>6<br>6      | 4<br>3<br>4 | 5<br>4<br>4 | 4<br>4<br>3 | 2<br>2<br>2 | 4<br>4<br>3 | 6<br>6<br>5 | 5<br>5<br>4 | 5<br>5<br>5 | 0<br>0<br>0 | 0<br>0<br>0 | 0000 | 0<br>0<br>0 | 000000000000000000000000000000000000000 |        | ⑦ Hjelp |

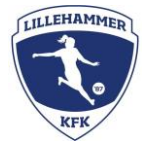

2. Inne i «Rediger kamp» ligger muligheten for å legge til dommer på kampen. Trykk på denne.

| Hjemmelag:        | Lillehammer Nordre Ål                 |  |  |  |  |  |  |  |  |  |  |
|-------------------|---------------------------------------|--|--|--|--|--|--|--|--|--|--|
| Bortelag:         | Roterud Grønn                         |  |  |  |  |  |  |  |  |  |  |
| Hjemme/borte:     | Hjemmekamp 🗸                          |  |  |  |  |  |  |  |  |  |  |
| Mål:              | 0 - 0                                 |  |  |  |  |  |  |  |  |  |  |
| Visning:          | Normal V                              |  |  |  |  |  |  |  |  |  |  |
| Kamptype:         | Seriekamp 🗸                           |  |  |  |  |  |  |  |  |  |  |
| Status:           | Aktiv 🗸                               |  |  |  |  |  |  |  |  |  |  |
| Send invitasjon:  | Nei 🗸                                 |  |  |  |  |  |  |  |  |  |  |
| Dato:             | 24.06.2021 kl 18:00 Oppmøte: 17:40    |  |  |  |  |  |  |  |  |  |  |
| Bane:             | Kringsjåbana (nord)                   |  |  |  |  |  |  |  |  |  |  |
| Arena:            | Søk etter arena for å få opp kartlink |  |  |  |  |  |  |  |  |  |  |
| Dommer:           | Ny dommer                             |  |  |  |  |  |  |  |  |  |  |
| Inkluder statisti | kk                                    |  |  |  |  |  |  |  |  |  |  |
| Merknad:          |                                       |  |  |  |  |  |  |  |  |  |  |
|                   |                                       |  |  |  |  |  |  |  |  |  |  |
|                   | //                                    |  |  |  |  |  |  |  |  |  |  |
| Referat:          |                                       |  |  |  |  |  |  |  |  |  |  |
|                   |                                       |  |  |  |  |  |  |  |  |  |  |

 Etter å ha trykket på «ny dommer», får man muligheten til å åpne påmelding for klubbdommerne. Her legger man inn hva slags spillform (3'er, 5'er, 7'er eller 9'er), og tillater påmelding av hoveddommer i boksen ved siden av. NB! Husk å sjekke at riktig spillform er valgt.

| Rediger ka          | amp                                         |
|---------------------|---------------------------------------------|
| Hjemmelag:          | Lillehammer Nordre Ål                       |
| Bortelag:           | Roterud Grønn                               |
| Hjemme/borte:       | Hjemmekamp 🗸                                |
| Mål:                | 0 - 0                                       |
| Visning:            | Normal V                                    |
| Kamptype:           | Seriekamp V                                 |
| Status:             | Aktiv ~                                     |
| Send invitasjon:    | Nei 🗸                                       |
| Dato:               | 24.06.2021 kl 18:00 Oppmøte: 17:40          |
| Bane:               | Kringsjåbana (nord)                         |
| Arena:              | Søk etter arena for å få opp kartlink       |
| Dommer:             | Fjern 11er V Tillat påmelding V Hoveddommer |
| 🗹 Inkluder statisti | Ny doi 11er<br>kk 3er                       |
| Merknad:            | 5er<br>7er                                  |

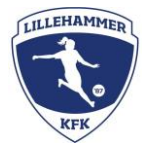

4. Når punkt 3 er gjort, er det viktig å trykke «Lagre», vist i blå skrift i den røde sirkelen på skjermbildet under. Når dette er gjort er endringen lagret, og kampen ligger ute for påmelding for klubbdommerne.

| Rediger ka        | amp                                        |
|-------------------|--------------------------------------------|
| Hjemmelag:        | Lillehammer Nordre Ål                      |
| Bortelag:         | Roterud Grønn                              |
| Hjemme/borte:     | Hjemmekamp 🗸                               |
| Mål:              | 0 - 0                                      |
| Visning:          | Normal V                                   |
| Kamptype:         | Seriekamp ~                                |
| Status:           | Aktiv 🗸                                    |
| Send invitasjon:  | Nei 🗸                                      |
| Dato:             | 24.06.2021 kl 18:00 Oppmøte: 17:40         |
| Bane:             | Kringsjåbana (nord)                        |
| Arena:            | Søk etter arena for å få opp kartlink      |
| Dommer:           | Lagre Ber V Tillat påmelding V Hoveddommer |
|                   | Ny dommer                                  |
| Inkluder statisti | kk                                         |

5. Et lite tips: Når klubbdommeren har meldt seg på kampen, vises navn og mobilnummer til vedkommende i LagetMitt-appen under den aktuelle kampen (ikonene til høyre). Det kan derfor være lurt å sende en melding til dommeren et par dager før kamp, slik at eventuelle misforståelser blir oppdaget tidlig nok.

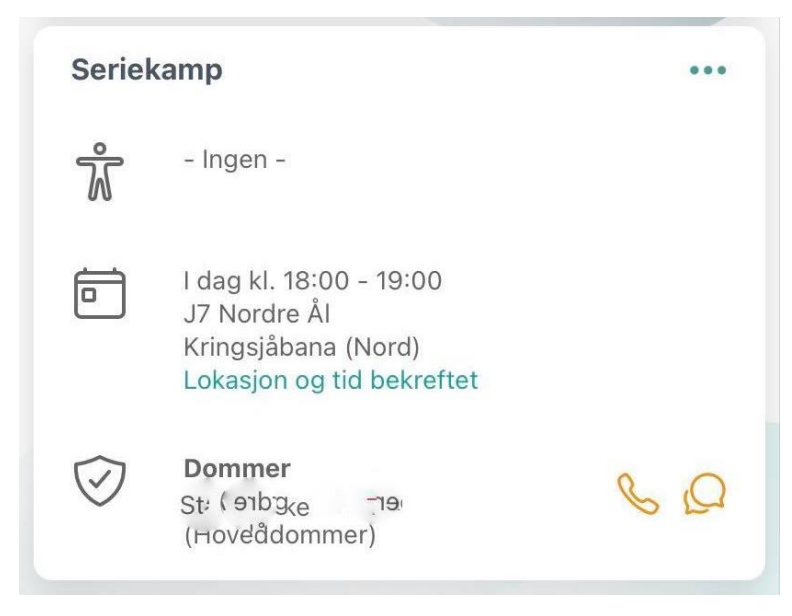

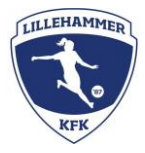

Klubbdommerne har fått følgende retningslinjer for forfall til dommeroppdrag:

## Kan du ikke møte på kampen du er tildelt?

Gi beskjed til dommerkoordinator eller lagleder senest to dager før kamp for at de skal ha tid til å finne en erstatter. Er det nærmere enn to dager til kampen, er dommeren selv ansvarlig for å finne en erstatter. Gi beskjed til lagleder hvem som kommer og dømmer.

## Kan du ikke møte på en kamp du har meldt deg på?

Meld forfall og skriv begrunnelse for forfall innen to dager før kamp. Da åpnes kampen for påmelding for andre dommere.

Brukerveiledning finnes også på Rubic sine support-sider: Klubbdommer - For lagledere – Rubic AS Kundesenter (zendesk.com)